## [電子証明書方式]法人インターネットパンキングを複数台でご利用になる方法

#### 管理者権限を持ったユーザが、利用者のログインID等の情報を設定し電子証明書を取得することにより、1 契約につき最大20台までご利用できるようになります。

管理者権限を持ったユーザでログインしてください。 キェインターネットパンキングトップページから<mark>管理者業務</mark>をクリックしてください

| <b>∡</b> 足利銀行                                                           |      |      |          |        | 709 <u>てすと様</u> 2021年05月11日 08時05分23秒<br>文字サイズ 小 (中) 大 ログアウト |
|-------------------------------------------------------------------------|------|------|----------|--------|--------------------------------------------------------------|
| ★ ホーム 照会・振込                                                             | 全銀照会 | 一括伝送 | 代金回収     | 承認     | 管理者業務 サービス連携                                                 |
| トップページ                                                                  |      |      |          |        | BTOP001                                                      |
| ログイン履歴                                                                  |      |      | お知らせ     |        | すべてのお知らせを表示                                                  |
| 2021年05月11日 08時02分59秒<br>2021年05月10日 10時36分07秒<br>2021年05月10日 08時44分54秒 |      |      | 未読のお知らせは | ありません。 |                                                              |
| 最近の操作                                                                   |      |      |          |        |                                                              |
| 照会·振込 » 残高照会                                                            |      | >    |          |        |                                                              |
| 総合振込 » 振込データの新規作り                                                       | 戎    | >    |          |        |                                                              |
| 企業管理 » 委託者メモの変更                                                         |      | >    |          |        |                                                              |

#### 利用者管理をクリックしてください。

| 12日前         | 退行    |      |    |     |           |           | 779 てすと<br>文字サイ: | 援 2021年05月1:<br>ズ 小 (中) 大 | 1日 08時11分30秒<br>ログアウト |
|--------------|-------|------|----|-----|-----------|-----------|------------------|---------------------------|-----------------------|
| <b>أ</b> ת-א | 照会・振込 | 全銀照会 | 一括 | 伝送  | 代金回収      | 承認        | 管理者業務            | サービス連携                    |                       |
| 管理者采務        | 業務選択  |      |    |     |           |           |                  |                           | BSSK001               |
|              |       |      |    |     |           |           |                  |                           |                       |
| 企業管          | Ψ     |      | >  | 企業情 | 「報の照会などを行 | うことができま   | Ŧ.               |                           |                       |
| 利用者          | 管理    |      | >  | 利用者 | f情報の照会などを | い行うことができ! | ます。              |                           |                       |
| 操作局          | 思照会   |      | >  | ご自身 | または他の利用者  | 動行った操作の   | 重歴際会を行うこ         | とができます。                   |                       |
|              |       |      |    |     |           |           |                  |                           |                       |

#### 利用者情報の管理をクリックしてください。

| ✓ 足利錐        | 行               |      |             |           |          | 75 てすと<br>文字サイ: | 壒 2021年05月1<br>ズ 小 🕩 大 | 1日 08時13分47秒<br>ログアウト |
|--------------|-----------------|------|-------------|-----------|----------|-----------------|------------------------|-----------------------|
| <b>合</b> ホーム | 照会 · 振込         | 全銀際会 | 一括伝送        | 代金回収      | 承認       | 管理者業務           | サービス連携                 |                       |
| 利用者管理        | 作業内容運           | 訳    |             |           |          |                 |                        | BRSK001               |
| 自身の情報        | ◎の変更・照 <b>会</b> |      |             |           |          |                 |                        |                       |
| パスワー         | ド変更             |      | > 094       | (ンパスワード、私 | 総用パスワード? | と変更できます。        |                        |                       |
| 利用者情報        | 最の管理            |      |             |           |          |                 |                        |                       |
| 利用者情         | 報の管理            |      | > 利用者<br>す. | 皆情報の新規登録、 | 登録されている  | 同用者情報の照会        | 、変更、または削り              | 除が可能で                 |
| 利用者停止        | E・解除            |      |             |           |          |                 |                        |                       |
| 利用者候         | 止・解除            |      | > 利用者       | 「のサービス停止、 | 停止解除が可能で | cす.             |                        |                       |

| 新規登                  | #をクリックしてくた                                            | さい。                                             |                                            |                      |                           |             |                    |
|----------------------|-------------------------------------------------------|-------------------------------------------------|--------------------------------------------|----------------------|---------------------------|-------------|--------------------|
| 12天                  | 刂銀行                                                   |                                                 |                                            |                      | 779 <u>てすと</u> 者<br>文字サイズ | 2021年05月11日 | 08時15分40秒<br>ログアウト |
| <b>أ</b> ת–          | ム 照会・振込 全額                                            | 明宗会 一括伝送                                        | 代金回収                                       | 承認 背                 | 理者業務                      | サービス連携      |                    |
| 利用者管                 | 理 利用者情報の新規                                            | 翌録・削除・変更・                                       | 照会                                         |                      |                           |             | BRSK005            |
| 利用者                  | 情報の新規登録                                               |                                                 |                                            |                      |                           |             |                    |
| 利用者们                 | 青報の新規登録を行う場合は、                                        | 「新規登録」ボタンを押して                                   | てください。                                     | _                    |                           |             |                    |
|                      |                                                       |                                                 | ▶ 新規登録                                     |                      |                           |             |                    |
| 利用者                  | 情報の削除・変更・照≨                                           | ŧ                                               |                                            |                      |                           |             |                    |
| 利用者(<br>利用者)<br>利用者( | 青緑の削除を行う場合は、対象の<br>青緑の変更を行う場合は、対象の<br>青緑の照会を行う場合は、対象の | D利用者を選択の上、「削り<br>D利用者を選択の上、「変引<br>D利用者を選択の上、「弱ら | ま」ボタンを押してくれ<br>更」ボタンを押してくれ<br>ED」ボタンを押してくれ | 5さい。<br>5さい。<br>5さい。 |                           |             |                    |
| 全2件                  |                                                       |                                                 |                                            | 並び順                  | ログインII                    | ▼開閉▼        | (再表示)              |
| 選択                   | ログインID                                                | #10                                             | 168                                        | ¥9                   | 用者区分                      | サービ         | ス状態                |
| 0                    | test01                                                | てすと                                             |                                            | マスターユー               | ų                         | <b>RURE</b> | 可能                 |
| 0                    | test02                                                | test2                                           |                                            | 一般ユーザ                |                           | 利用          | 可能                 |
|                      | i MR                                                  |                                                 | / 変更                                       |                      | <b>N</b> 552              |             |                    |

登録する利用者の基本情報を入力し次へをクリックしてください。 ※ご利用になる台数分だけ以降の作業を行います。 ※確認用パスワードの設定が必要な場合、利用者のログイン時に確認用パスワードの設定画面が 表示されます。

| ☑足利銀行                  |                                                                                       |                                                        | Tすと様     文字サイズ @             | 021年05月11日 08時17分39秒                              |                                             |
|------------------------|---------------------------------------------------------------------------------------|--------------------------------------------------------|------------------------------|---------------------------------------------------|---------------------------------------------|
| ★ ホーム 掘会・振込            | 金銀術会 一括伝説 代                                                                           | 金印収 承認                                                 | 管理者単務・サ                      | -ビス連携                                             |                                             |
| 利用者管理利用者登録〔            | 基本情報]                                                                                 |                                                        |                              | BRSK006                                           |                                             |
| 利用者基本清報を入力利用者種類        | (を入力) 利用口座・風度禁を入力                                                                     | > MB42 > 20077                                         |                              |                                                   |                                             |
| 以下の項目を入力の上、「次へ」 オ      | ボタンを押してください。                                                                          |                                                        |                              |                                                   |                                             |
| 利用者基本情報                |                                                                                       |                                                        |                              |                                                   |                                             |
| 和司也基本情報                |                                                                                       | 12ih/10                                                |                              |                                                   |                                             |
| 0%4>10 658             | *ログインIDを2回入力してください<br>test03 半月<br>test03 半月                                          | 。<br>供数学6文学以上12文学以内<br>供数学6文学以上12文学以内                  | }                            | 既に登録されて<br>なるIDを設定して<br>(英数字混在6相                  | <b>いるユーザとは男</b><br>てください。<br>庁~12桁)         |
| ログインJスワード <b>438</b>   | ■ログインパスワードを2回入力して・<br>・・・・・・・・・・・・・・・・・・・・・・・・・・・・・・・・・・・                             | <ださい。<br><b>キーエード2月、</b> 半角英数字6文字<br>キーエード4月、 半角英数字6文字 | RUL-1257RUDA<br>RUL-1257RUDA | 利用者のログイ<br>定してください。<br>(英数字混在6相<br>※「ログイン時に       | ンパスワードを設<br>fr~12桁)<br><b>-強制変更する」</b>      |
| 101115. <b>(33</b>     | 是利次部                                                                                  |                                                        |                              | をチェックした場<br>グインする際に、                              | 合、利用者がロ<br>新しいパスワー                          |
| メールアドレス むみ             | <ul> <li>ロメールアドレスを2回入力してくださ<br/>a@co.ja<br/>年典英歌宇記号4文宇以上64文宇以内<br/>a@co.ja</li> </ul> | an.                                                    |                              | ドに変更してい<br>こちらには <b>仮の</b><br>字混在6~12<br>お<br>さい。 | とだきますので、<br><b>パスワード</b> (英数<br>テ)を設定してくだ   |
| *****                  | <ul> <li>(1) (1) (1) (1) (1) (1) (1) (1) (1) (1)</li></ul>                            |                                                        | >                            | 管理者権限は行                                           | け与しないと <b>「一般</b><br>けると <b>「管理者</b><br>:す。 |
| ※19655719 ヘインードの設定が必要な | CRES. FUTTERSL9イン時に確認的し<br>く 戻る                                                       |                                                        | CURRENTIVET.                 |                                                   |                                             |

#### 利用可能とする取引を選択し次へをクリックしてください。

サービス利用権限

|        | ✔ 職会                                                                                                    |                                                                                              |                                           |                  |
|--------|----------------------------------------------------------------------------------------------------|----------------------------------------------------------------------------------------------|-------------------------------------------|------------------|
|        | ✔ 照会                                                                                                    |                                                                                              |                                           |                  |
|        | ✔ 照会 ( ✔ 全口線用                                                                                                    | 会)                                                                                           |                                           |                  |
|        | ✓ 報会 ( ✓ 全口撤援                                                                                                    | 会)                                                                                           |                                           |                  |
| 資金移動   |                                                                                                    |                                                                                              | 登録内容                                      |                  |
|        | <ul> <li>✓ 依頼(事約登録□派)</li> <li>✓ 依頼(利用名登録□派)</li> <li>✓ 依頼(利用名登録□派)</li> <li>✓ 依頼(利用名批定)</li> <li>✓ 振込先管理</li> <li>✓ 金取引服会 ( ✓ 金</li> </ul> | <ul> <li>金融機関に届け出ている長</li> <li>細込振替先の管理で登録し</li> <li>任意の金融機関・支浜・口</li> <li>取引取消 )</li> </ul> | 総振替先からの船定が<br>↓た振込振替先からの船:<br>1座の指定が可能です。 | 可能です。<br>定が可能です。 |
|        | ✔ 依頼 (商業入力)                                                                                                    | ✓ 依頼 (ファイル受付)                                                                                | ✔ 振込先管理                                   | ✓ 全取引报会          |
|        | ✓ 伯頼(商臣入力)                                                                                                    | 📝 依頼 (ファイル受付)                                                                                | 🖌 振込先管理                                   | ✔ 金取引服会          |
|        | <ul> <li>✓ 依頼(商業入力)</li> <li>✓ 抜首結果拒会</li> </ul>                                                                                            | 📝 依頼 (ファイル受付)                                                                                | 🖌 請求先管理                                   | ✓ 金取引報会          |
|        | <ul> <li>✓ 依頼(商変入力)</li> <li>✓ 板替結果密会</li> </ul>                                                                                            | ✔ 依頼 (ファイル受付)                                                                                | 🗹 請求先管理                                   | ✓ 全取引服会          |
|        | <ul> <li>         ・ 位領(商業入力)         ・         ・         ・</li></ul>                                                                        | ✔ 依頼(ファイル受付)                                                                                 | 🗹 請求先管理                                   | ✓ 主政引援会          |
|        | <ul> <li>         ・ 依頼(面面入力)         ・         ・         ・</li></ul>                                                                        | 🗹 依頼 (ファイル受付)                                                                                | 🗹 講求先管理                                   | ✔ 全政引回会          |
|        | ✓ 依頼(南面入力)                                                                                                    | 🛃 依頼 (ファイル受付)                                                                                | ✔ 納入先管理                                   | ✓ 全取引服会          |
|        | 🕑 1633.75                                                                                                    | ✓ 全取引因会                                                                                      |                                           |                  |
| #15    |                                                                                                    |                                                                                              | 0848                                      |                  |
| #12    | <ul> <li>✓ 総合振込</li> <li>✓ 総与・3</li> <li>✓ T-NETワイド型</li> </ul>                                                                             | 【与振込 ✔ 口產振替 ✔<br>✔ 住民税纳入                                                                     | Т-NЕТЮФФ                                  | T-NETスピード型       |
| 84     |                                                                                                    |                                                                                              | 意識內容                                      |                  |
| 操作表面相会 | ✓ 全履證報会                                                                                                    |                                                                                              |                                           |                  |
| サービス連携 |                                                                                                    |                                                                                              | 登録内容                                      |                  |
|        | ✓ 連携 ★連携先でも利用                                                                                                    | 設定が必要となります。                                                                                  |                                           |                  |
|        |                                                                                                    |                                                                                              |                                           |                  |

# 利用可能とする口座と各取引の限度額を設定し<mark>登録</mark>をクリックしてください。 限度額の設定は、設定可能限度額の範囲内で入力してください。

利用可能口座

| ✓ ±7 | 支店名       | 相目        |        | 口座番号    |         | τ×ŧ | 表示     |
|------|-----------|-----------|--------|---------|---------|-----|--------|
| ×88  | 8案部 (100) | 台道        |        | 1111111 | -       |     | (j¥HE  |
| 限度額  |           |           |        |         |         |     |        |
|      |           |           |        |         | の一回当たりの |     |        |
|      |           | 1,0       | 00,000 |         |         |     | 100,00 |
|      |           | 1,0       | 00,000 |         |         |     | 100,00 |
|      |           | 999,999,9 | 99,999 |         |         |     | 100,00 |
|      |           | 999,999,9 | 99,999 |         |         |     | 100,00 |
|      |           | 999,999,9 | 99,999 |         |         |     | 100,00 |
|      |           | 999,999,9 | 99,999 |         |         |     | 100,00 |
|      |           | 999,999,9 | 99,999 |         |         |     | 100,00 |
|      |           | 999,999,9 | 99,999 |         |         |     | 100,00 |
|      |           | 999,999,9 | 99,999 |         |         |     | 100,00 |
|      |           | 99,999,9  | 99,999 |         |         |     | 100,00 |
|      |           | 1,0       | 00,000 |         |         |     | 100,00 |
|      |           | <br>      |        |         |         |     |        |

登録内容が表示されますので、内容を確認のうえ確認用パスワードを入力し実行をクリックしてください。 | 利用石基本情報を入力 〉利用石楠根を入力 〉利用口座・風度鉄を入力 > 内容指数 全銀売7 〉

以下の内容で利用者情報を登録します。 内容を確認の上、「実行」ボタンを押してください。

| THE REAL PROPERTY AND INCOME.                                                                                                    |                                                                                                    |                                                                                                    | 10 EB (4/17)                                                                                                    |                                                                                                    |                                                                                                    |
|----------------------------------------------------------------------------------------------------|----------------------------------------------------------------------------------------------------|----------------------------------------------------------------------------------------------------|----------------------------------------------------------------------------------------------------|----------------------------------------------------------------------------------------------------|----------------------------------------------------------------------------------------------------|
| 10/02/46-4-10/46                                                                                                    | 1                                                                                                    |                                                                                                    | 堂群内容                                                                                                    |                                                                                                    |                                                                                                    |
|                                                                                                    | test03                                                                                                    |                                                                                                    |                                                                                                    |                                                                                                    |                                                                                                    |
|                                                                                                    | 0ログイン時に強制変更する                                                                                                    | 5                                                                                                    |                                                                                                    |                                                                                                    |                                                                                                    |
| 1082                                                                                                    | 定利次部                                                                                                    |                                                                                                    |                                                                                                    |                                                                                                    |                                                                                                    |
|                                                                                                    | a@co.jp                                                                                                    |                                                                                                    |                                                                                                    |                                                                                                    |                                                                                                    |
| 管理者權限                                                                                                    | 付与しない                                                                                                    |                                                                                                    |                                                                                                    |                                                                                                    |                                                                                                    |
| ービス利用権限                                                                                                    |                                                                                                    |                                                                                                    |                                                                                                    |                                                                                                    |                                                                                                    |
|                                                                                                    |                                                                                                    |                                                                                                    |                                                                                                    |                                                                                                    |                                                                                                    |
|                                                                                                    | ○販会                                                                                                    |                                                                                                    |                                                                                                    |                                                                                                    |                                                                                                    |
|                                                                                                    | ○照会                                                                                                    |                                                                                                    |                                                                                                    |                                                                                                    |                                                                                                    |
|                                                                                                    | ○照会 (○全口座照会)                                                                                                    |                                                                                                    |                                                                                                    |                                                                                                    |                                                                                                    |
|                                                                                                    | ○股会 (○全口座現会)                                                                                                    |                                                                                                    |                                                                                                    |                                                                                                    |                                                                                                    |
| 8050                                                                                                    |                                                                                                    |                                                                                                    | <b>自然力</b> 度                                                                                                    |                                                                                                    |                                                                                                    |
|                                                                                                    |                                                                                                    |                                                                                                    |                                                                                                    |                                                                                                    |                                                                                                    |
|                                                                                                    | ○依頼(手可登録口座) ○依頼(利用者登録口座)                                                                                                    | <ul> <li>         ・金融機関に属け出ている振         ・振込振替先の管理で登録し     </li> </ul>                                                                                                    | は振替先からの指定か可<br>た振込振替先からの指定!                                                                                                    | 8です。<br>が可能です。                                                                                                    |                                                                                                    |
|                                                                                                    | ○依頼(新規口産担定)                                                                                                    | * 任意の金融機関・支店・口                                                                                                    | 崖の指定が可能です。                                                                                                    |                                                                                                    |                                                                                                    |
|                                                                                                    | ○振込先管理<br>○全取引股会 (○全取引)                                                                                                    | 16.1首)                                                                                                    |                                                                                                    |                                                                                                    |                                                                                                    |
| 総合振込                                                                                                    | ○依頼 (周臣入力)                                                                                                    | ○依頼 (ファイル受け)                                                                                                    | ○振込先管理                                                                                                    | ○全取引組合                                                                                                    |                                                                                                    |
| ·····································                                                                                                    | (商業入力)                                                                                                    | ○依頼 (ファイル受付)                                                                                                    | 口編込去管理                                                                                                    | (全面引用会                                                                                                    |                                                                                                    |
|                                                                                                    | (前面入力)                                                                                                    | - 564節(ファイル単位)                                                                                                    | 0.0000                                                                                                    | (全面引用会                                                                                                    |                                                                                                    |
|                                                                                                    | ○振替結束成会                                                                                                    | Carde (232-176261)                                                                                                    | 小桥东兀岩楼                                                                                                    | C 10.46 (3178 Sc                                                                                                    |                                                                                                    |
|                                                                                                    | ○依頼 (画面入力)                                                                                                    | ○依頼(ファイル受付)                                                                                                    | ○請求先管理                                                                                                    | ○全取引用会                                                                                                    |                                                                                                    |
| T-NET標準型                                                                                                    | ○振替結束成会                                                                                                    |                                                                                                    |                                                                                                    |                                                                                                    |                                                                                                    |
|                                                                                                    | 〇依頼 (商商入力)                                                                                                    | ○依頼(ファイル受付)                                                                                                    | ○請求先管理                                                                                                    | ①金取引服会                                                                                                    |                                                                                                    |
|                                                                                                    | ○振替結束成会                                                                                                    |                                                                                                    |                                                                                                    |                                                                                                    |                                                                                                    |
|                                                                                                    | ○依頼 (西面入力)                                                                                                    | ○依頼(ファイル受付)                                                                                                    | ○請求先管理                                                                                                    | ○全取引服会                                                                                                    |                                                                                                    |
|                                                                                                    |                                                                                                    |                                                                                                    |                                                                                                    |                                                                                                    |                                                                                                    |
|                                                                                                    | ○振替結果成会                                                                                                    |                                                                                                    |                                                                                                    |                                                                                                    |                                                                                                    |
|                                                                                                    | <ul> <li>         ・紙簡結果原会         <ul> <li>             ・依頼(商業入力)         </li> </ul> </li> </ul>                                                                                                    | 〇依頼(ファイル受付)                                                                                                    | 〇納入先管理                                                                                                    | ○全取引服会                                                                                                    |                                                                                                    |
| 住民税納入<br>統金 · 各種料金の払込み                                                                                                    | <ul> <li>         ・紙替結果原会         <ul> <li>             ・低類(面面入力)         </li> <li>             ・払込み         </li> </ul> </li> </ul>                                                                                                    | ○依頼 (ファイル受付)<br>○全取引成会                                                                                                    | 〇納入先管理                                                                                                    | ②金取引服会                                                                                                    |                                                                                                    |
| 住民務納入<br>税金・各種料金の払込み<br>承認                                                                                                    | <ul> <li>「振信編集成会</li> <li>「依頼(画面入力)</li> <li>「払込み</li> </ul>                                                                                                    | ○依頼(ファイル受付)<br>○全取引成会                                                                                                    | Q.输入先管理<br>登録内容                                                                                                    | ○全取引相会                                                                                                    |                                                                                                    |
| 住民務納入<br>戦金・各種料金の払込み<br>承期                                                                                                    | <ul> <li>○服替結果成会</li> <li>○依頼(周尚入力)</li> <li>○払込み</li> <li>○総合振込、○給与・賞与</li> </ul>                                                                                                    | <ul> <li>①依頼(ファイル受付)</li> <li>①土取引成会</li> <li>□二車転替 ○ T - N</li> </ul>                                                                                                    | ○納入先管理                                                                                                    | ○全取引服会                                                                                                    | フィド型                                                                                                    |
| 住民総約入<br>戦金 - 各種村金の払込み<br>承認                                                                                                    | <ul> <li>         ● 服替結果総会     </li> <li>         ○ 依領(商業入力)     </li> <li>         ○ 払込み     </li> <li>         ○ 総合振込、○赦与・賞与     </li> <li>         ○ 住民税納入     </li> </ul>                                                                                                    | ○依頼(ファイル受付)<br>○全取引成会<br>伝込 ○口座振祥 ○T - N                                                                                                    | ○納入先前理<br>登録内容<br>ET 標準面 ○T = NE                                                                                                    | ○金取引総会 Tスピード型 ○T-NET                                                                                                    | フィド型                                                                                                    |
| 住民初始入<br>民会 - 各種行会の払込み<br>承認<br>原語                                                                                                    | <ul> <li>●新館結果総合</li> <li>●依頼(高龍人力)</li> <li>○私品の</li> <li>○私品の</li> <li>○総合編込、○給与・賞与</li> <li>○住政務納入</li> </ul>                                                                                                    | ○依頼(ファイル受付)<br>○全取引収会<br>伝込 ○口座振師 ○ T ~ N                                                                                                    | ○明入先管理<br>登録内容<br>IET 標準型 ○T - N E<br>●目の容                                                                                                    | ○金取引級会<br>Tスピード型 ○T-NET                                                                                                    | フイド型                                                                                                    |
| 住民紀始入<br>発音・各種料金の払払み<br>京都<br>単世<br>単地の単常の合                                                                                                    | <ul> <li>● 新華給車総合</li> <li>● 依頼(貨幣人力)</li> <li>● 払込み</li> <li>● 総合編込、○給与・賞与・<br/>○ 住民税納入</li> </ul>                                                                                                    | ○依頼(ファイル受付)<br>○全取引収会<br>転込、○口座振算 ○T - M                                                                                                    | ○明入先管理<br>登録内容<br>ET 標準型 ○T − N E<br>登録内容                                                                                                    | ○金取引服会<br>Tスピード型 ○T-NET                                                                                                    | フィド型                                                                                                    |
| 住民制め入<br>発音・各種料金の払払み<br>来認<br>単準<br>推使<br>操作規模型協会                                                                                                    | <ul> <li>● 新華給車局会</li> <li>● 依頼(貨幣人力)</li> <li>● 払込み</li> <li>● 副会振込、○給与・賞与・<br/>○ 住民税納入</li> <li>○ 企民税納入</li> </ul>                                                                                                    | <ul> <li>○依頼(ファイル受付)</li> <li>○全板引成会</li> <li>回車販務 ○T・N</li> </ul>                                                                                                    | <ul> <li>(例入先前提<br/>登録六容</li> <li>(ET都平面 OT-NE</li> <li>登録六容</li> </ul>                                                                                                    | ○金珠引版会<br>Tスピード型 ○T-NET                                                                                                    | フイド型                                                                                                    |
| 住民税助入<br>発音・各場代金の払込み<br>非正<br>単作用型的会<br>サービス道得                                                                                                    | <ul> <li>● 紙種植業総合</li> <li>● 紙類(周囲入力)</li> <li>○ 私込み</li> <li>○ 和白振込、○給与・賞与</li> <li>○ 住民報納入</li> <li>○ 企民報納入</li> </ul>                                                                                                    | ○価額(ファイル炭付)<br>○土物引照会<br>転込 ○口申販務 ○T-N                                                                                                    | <ul> <li>·納入先後徑</li> <li>· · · · · · · · · · · · · · · · · · ·</li></ul>                                                                                                    | ○全版引成会<br>Tスピード型 ○T−NET                                                                                                    | フイド型                                                                                                    |
| تلایت : در است. است. است. است. است. است. است. است.                                                                                                    | <ul> <li>○ 単和単単合</li> <li>○ 他和 (周末入力)</li> <li>○ 出込み</li> <li>○ 出込み</li> <li>○ 出込み、○ 相争・重争、○ 自訳税約入、○ 相争・重争、○ 自訳税約入</li> <li>○ 金須原類合</li> <li>○ 流須 本通先先でも利用</li> <li>○ 油清 ・温売先でも利用</li> </ul>                                                                                                    | ○依頼 (ファイル受付)<br>○全現有限会<br>総議 ○口道総督 ○丁-ト                                                                                                    | <ul> <li>・納入先後提</li> <li>・ 登却介容</li> <li>・ ・ ・ ・ ・ ・ ・ ・ ・ ・ ・ ・ ・ ・ ・ ・ ・ ・ ・</li></ul>                                                                                                    | (金剛명國金<br>T지난-F월 OT-NET                                                                                                    | フイド型                                                                                                    |
|                                                                                                    | <ul> <li>○原料塩((南風,力))</li> <li>○前秋((南風,力))</li> <li>○和山山、〇山山、〇山小・川中</li> <li>○和山山、〇山小・川中</li> <li>○和山川小山、〇山山、〇山小</li> <li>○和山川小山、〇山山、〇山小</li> <li>○和山川小山、〇山山、〇山小</li> <li>○和山川小山、〇山山、〇山小</li> <li>○和山川小山、〇山山、〇山小</li> <li>○和山川小山、〇山山、〇山山、〇山山、〇山山、〇山山、〇山山、〇山山、〇山山、〇山山、〇</li></ul>                                                                                                    | ○依頼(ワテイル受付)<br>○全教引援会<br>総法 ○口奈裕谷 ○下-ト<br>総定が必要とはります。<br>記定が必要とはります。                                                                                                    | <ul> <li>・約入光管理</li> <li>・ 登却六音</li> <li>・ ・ ・ ・ ・ ・ ・ ・ ・ ・ ・ ・ ・ ・ ・ ・ ・ ・ ・</li></ul>                                                                                                    | (金田위영순)<br>T 자신- 사람 () T - N E T                                                                                                    | フイド型                                                                                                    |
| 自我税約入<br>自我税約入<br>参照<br>参照<br>参照<br>参照<br>かの<br>かの<br>かの<br>かの<br>かの<br>かの<br>かの<br>か                                                                                                    | <ul> <li>○ 新知識期合、</li> <li>○ (金額(編集入力))</li> <li>○ (金額(編集入力))</li> <li>○ (金融(金属入力))</li> <li>○ (金融(金属入力))</li> <li>○ (金融(金属人力))</li> <li>○ (金融(金属人力))</li> <li>○ (金属(金属人力))</li> <li>○ (金属(金属人力))</li> <li>○ (金属(金属人力))</li> <li>○ (金属(金属人力))</li> </ul>                                                                                                    | ○余朝(ファイル来付)<br>○余句形成会<br>総法 ○口道総督 ○丁・ト<br>総が必要となります。<br>記述が必要となります。                                                                                                    | <ul> <li>(約入光管理)</li> <li>(22)</li> <li>(22)</li></ul>                                                                                                    | ○金務切組会<br>Tスピード圏 ○T=NET                                                                                                    | フイド型                                                                                                    |
| ロス 形わ入<br>本部<br>本部<br>本部<br>本部<br>本部<br>本部<br>やの一 ビス 相外<br>から別 王 和 の<br>、<br>ス し、 化 利<br>・<br>、<br>本 3 し、 化 利<br>・<br>、<br>、<br>、<br>、<br>、<br>、<br>、<br>、<br>、<br>、<br>、<br>、<br>、                                                                                                    | <ul> <li>○ 新鮮編集会</li> <li>○ 金額(編集人力)</li> <li>○ 白瓜人の</li> <li>○ 山瓜人の</li> <li>○ 山瓜人の</li> <li>○ 山瓜内(新人)</li> <li>○ 山瓜内(新人)</li></ul>                                                                                                    | C (48) (ファイル地付)<br>C (本地付約金<br>BA C (28) (10) (10) (10) (10) (10) (10) (10) (10                                                                                                    | ○約入先後間<br>登録外容<br>公正 任 単単 ○ T = N E<br>登録外容<br>登録外容                                                                                                    | ②急除引援会 Tスピード型 ○T - NET OF #48                                                                                                    | 777周                                                                                                    |
| 43 株称AX<br>株式 - 84 株有金の出込み<br>来型<br>単型<br>単型<br>単一 ビス成件<br>外点数形<br>「<br>大スの地形」<br>「<br>11170月20日度                                                                                                    | <ul> <li>○新秋風田尚子</li> <li>○新秋風田尚子</li> <li>○御苑(南)(ふ)(○和今)夏少</li> <li>○知道から</li> <li>○加藤市山山(山市)夏少</li> <li>○加藤市山(山市)夏少</li> <li>○加藤市)夏少</li> <li>○加藤市山(山市)夏少</li> <li>○加藤市山(山市)夏少</li> <li>○加藤市)夏少</li> <li>○加藤市)夏少</li> <li>○加藤市)夏少</li> <li>○加藤市)夏少</li> <li>○加藤市山(山市)夏少</li> <li>○加藤市山(山市)夏少</li> <li>○加藤市)夏少</li> <li>○加藤市)夏少</li> <li>○加藤市)夏少</li> <li>○加藤市)夏少</li> <li>○加藤市)夏少</li> <li>○加藤市)夏少</li> <li>○加藤市)夏少</li> <li>○加藤市)夏少</li> <li>○加藤市)夏少</li> <li>○加藤市)夏少</li> <li>○加藤市)夏少</li> <li>○加藤市)夏少</li> <li>○加藤市山(山市)夏少</li> <li>○加藤市)夏少</li></ul>                                                                                                    | C 金橋 (ファイル地付)<br>C 金布明絵会<br>E33 C C 印刷版料 C T = N<br>E25 公司用版料 C T = N<br>E25 公司用 C T = N<br>E25 公司用 E25 公司<br>E25 公司用 C T = N<br>E25 公司<br>E25 公司 | ○約入先税価 ○約入先税価 ●部内容 ●部内容 ●部内容 ●部内容 ●部内容 ●部内容 ●目前の                                                                                                    | (金融句師会)<br>Tスピード田 ()T = NET                                                                                                    | 07下版<br>表示                                                                                                    |
| دین استان استان استان استان استان استان استان استان استان استان استان استان استان استان استان استان استان ا<br>دین استان استان استان استان استان استان استان استان استان استان استان استان استان استان استان استان استان ا<br>دین استان استان استان استان استان استان استان استان استان استان استان استان استان استان استان استان استان ا<br>دین استان استان ا<br>شار استان استان استان استان استان استان استان استان استان استان استان استان استان استان استان استان استان استان استان استان استان استان استان استان استان استان استان استان استان استان استان<br>استان استان استان استان استان استان استان استان استان استان استان استان استان استان استان استان استان استان استان استان استان استان استان استان استان استان استان استان استان استان استان استان استان استان استان استان استان استان استان استان استان استان استان استان استان استان استان استان استان استان<br>استان استان استان استان استان استان استان استان استان استان استان استان استان استان استان استان استان استان استان استان استان استان استان استان استان استان استان استان استان استان استان استان استان استان استان استان استان استان استان | <ul> <li>○ 新知識的合、</li> <li>○ 新知識的合、</li> <li>○ 新知識的合、</li> <li>○ 新知識的合、</li> <li>○ 新知識的合、</li> <li>○ 新知識的合、</li> <li>○ 新知識的合、</li> <li>○ 新聞の合、</li> <li>○ 新聞の合、</li></ul>                                                                                                    | ○金額 (ファイル銀付)<br>○主物付送会 ○主物付送会 BLA ○口道総括 ○丁ート BLA ○口道総括 ○丁ート EXT/ADR/ADD/ADD/ADD/ADD/ADD/ADD/ADD/ADD/ADD                                                                                                    | ОКАЛТИ<br>ВИЛО<br>СИЛОТОТО<br>СИНО<br>СИНО<br>СИНО<br>СИНО<br>СИНО<br>СИНО<br>СИНО<br>СИН                                                                                                    | (金田비田종)<br>T 자신 - 사진 이 T - NE T<br>- (18) x 1<br>- (18) x 1<br>- (18) x 1                                                                                                    | フイド回<br>第点<br>[FT語]                                                                                                    |
| هههه<br>ههها - کهانه که که<br>ههه که<br>که که<br>که که که<br>که که که<br>که که که<br>که که که که<br>که که که که که<br>که که که که که که که که که که که که که ک                                                                                                    | <ul> <li>○ 新鮮(編集的合)</li> <li>○ 新鮮(編集的合)</li> <li>○ 合新(編集的合)</li> <li>○ 自然(本)</li> <li>○ 自然(本)</li> <li>○ 自(((1))))</li> <li>○ 自(((1))))</li>     &lt;</ul>                                                                                                    | ○金額(ファイル型付)<br>○主席付払会 ○主席付払会 ■は、○口申助時 ○丁・ト ■は、○口申助時 ○丁・ト ■は、○口申助時 ○丁・ト ■は、○口申助時 ○丁・ト ■は、○口申助時 ○丁・ト ■は、○口申助時 ○丁・ト ■は、○□申助時 ○丁・ト ■は、○□申助時 ○丁・ト ■は、○□申助時 ○丁・ト ■は、□□申助時 ○丁・ト ■は、□□申助時 ○□申助 ○□申助 ○□申助 ○□申助 ○□申助 ○□申助 ○□申助 ○□申助                                                                                                    | СМАЛИЦ<br>ВЛАД<br>ВЛАД<br>ВЛАД<br>СЛЕФО<br>1111                                                                                                    | _ 순제(1)(16)순<br>T 갔는 누원 OT - NET<br>- CME(41)<br>111 고                                                                                                    | フイド日<br>第点<br>[FTAB]                                                                                                    |
| دی در های کی در می در های کی در می در های کی در می در می در می در می در می در می در می در می در می در می در می<br>های است است است است است است است است است است                                                                                                    | <ul> <li>○ 新知識期後、</li> <li>○ 新加減期後、</li> <li>○ 新加減</li> <li>○ 新加減</li></ul>                                                                                                    | ○点朝(ワテイル強付)           ○点物可能会           副品         ○口楽園籍           ○アイル強付)           記述の公司をついます。           記述の公司をひらます。           記述の公司をなられて、           注目の           「日本                                                                                                    | ом.Хляте<br>винла<br>синла<br>синла<br>синла<br>синла<br>сина<br>сина<br>сина<br>сина<br>сина<br>синла<br>синла<br>си<br>си<br>си<br>си<br>си<br>си<br>си<br>си<br>си<br>си<br>си<br>си<br>си                                                                                                    | (1))<br>고환(1)((종)<br>고환(1)(종)<br>고환(1)(종)<br>고환(1)(종)<br>고환(1)(종)<br>고환(1)(종)<br>고환(1)(종)<br>고환(1)(종)<br>고환(1)(종종)<br>고환(1)(종종)<br>고((5)(8))<br>고((5)(8))<br>(5)(7)(7)(7)(7)(7)(7)(7)(7)(7)(7)(7)(7)(7)                                                                                                    | 27 K<br>8<br>8<br>8<br>8<br>8<br>8<br>8<br>8<br>8<br>8<br>8<br>8<br>8<br>8<br>8<br>8<br>8<br>8<br>8                                                                                                    |
| د ده سال کی از المی از المی                                                                                                    | ○原料紙用的合<br>○原料(用的入力)<br>○配込み<br>○配公用入力)<br>○配公用入<br>○配公用入<br>○加公用入<br>○加公用入<br>○加公用入<br>○加公用入<br>○加公用入<br>○加公用入<br>○加公用入<br>○加公用入<br>○加公用入<br>○加公用入<br>○加公用入<br>○加公用入<br>○加公用入<br>○加公用入<br>○加公用入<br>○加公用入<br>○加公用入<br>○加公用入<br>○加公用入<br>○加公用入<br>○加公用入<br>○加公用入<br>○加公用入<br>○加公用入<br>○加公用入<br>○加公用入<br>○加公用入<br>○加公用入<br>○加公用入<br>○加公用入<br>○加公用入<br>○加公<br>○加公用入<br>○加公用入<br>○加公用入<br>○加公用入<br>○加公用入<br>○加公<br>○加公用入<br>○加公用入<br>○加公<br>○加公<br>○加公<br>○加公<br>○加公<br>○加公<br>○加公<br>○加公                                                                                                    | C会報(ファイル型付)           C会報号総合           EAL COURSE OT-N           EAL COURSE OT-N           EAL COURSE OT-N           EAL COURSE OT-N           EAL COURSE OT-N           EAL COURSE OT-N           EAL COURSE OT-N           EAL COURSE OT-N           EAL COURSE OT-N                                                                                                    | СМАЛИИ<br>ВИЛИ<br>ВТОРИ<br>СОССИ<br>СОССО                                                                                                    | · 소화자비원쇼<br>T 그 신 - 가원 · O T - N E T<br>                                                                                                    | ライド型<br>第65<br>(記録)<br>100,000                                                                                                    |
| الالجال         الجال                                                                                                    | <ul> <li>○ 新知識的合</li> <li>○ 新知識的合</li> <li>○ 新加入</li> <li>○ 新加入</li> <li>○ 新加入</li> <li>○ 新加入</li> <li>○ 新加約</li> <li>○ 新加約</li></ul>                                                                                                    | ○金額 (ファイル銀付)<br>○主物付送会 ○主物付送会 BLA ○口道総督 ○丁ート BLA ○口道総督 ○丁ート BLA ○口道総督 ○丁ート BLA ○口道総督 ○丁ート BLA ○口道総督 ○丁ート BLA ○口道総督 ○丁ート EXT/OFFACUOFFACUOFF                                                                                                    | СМАЛЯЩ<br>ВИАЛЯ<br>ВИАЛЯ<br>ВИАЛЯ<br>СОССИЯ<br>СОССИЯ<br>ПОСТИВИИ<br>ПОСТИВИИ<br>ПОСТИВИИ<br>ПОСТИВИИ<br>ПОСТИВИИ<br>ПОСТИВИИ<br>ПОСТИВИИ<br>ПОСТИВИИ<br>ПОСТИВИ<br>ПОСТИВИ<br>ПО<br>ПО<br>ПО<br>ПО<br>ПО<br>ПО<br>ПО<br>ПО<br>ПО<br>ПО                                                                                                    | (1) (1) (1) (1) (1) (1) (1) (1) (1) (1)                                                                                                    | 27 FB                                                                                                    |
| دان الحالي         الحالي         ال                                                                                                    | <ul> <li>○ 新知識的合、</li> <li>○ (新聞 (編集の))</li> <li>○ (新聞 (編集))</li> <li>○ (新聞 (編集))</li> <li>○ (新聞</li></ul>                                                                                                    | ○金額(ファイル型付)<br>○主席付払会       ○主席付払会       副品       ○日日日時       ○日日日時       ○日日日時       ○日日日時       ○日日日日       ○日日日       ○日日       ○日日       ○日日       ○日日       ○日日       ○日日       ○日日       ○日日       ○日日       ○日日       ○日日       ○日日       ○日日       ○日日       ○日日       ○日日       ○日       ○日       ○日                                                                                                    | СМАЛИЦ<br>ВИАЛИ<br>ВИАЛИ<br>СОСС<br>ПОСС<br>П                                                                                                    | (2) (11) (11) (11) (11) (11) (11) (11) (                                                                                                    | 開刊 7-7<br>日本<br>日本<br>日本<br>日本<br>日本<br>日本<br>日本<br>日本<br>日本<br>日本<br>日本<br>日本<br>日本                                                                                                    |
| العالي الحالي الح<br>حالي الحالي الحالي ا<br>حالي الحالي الحالي<br>حالي الحالي الحالي الحالي الحالي الحالي الحالي الحالي الحالي الحالي الحالي الحالي الحالي الحالي الحالي الحالي الحالي الحالي الحالي الحالي الحالي الحالي الحالي الحالي الحالي الحالي الحالي الحالي الحالي الحالي الحالي الحالي الحالي الح          | <ul> <li>○ (新福祉期待)</li> <li>○ (新福 (新泉), 7)</li> <li>○ (新倉), ○(新寺・高寺)</li> <li>○ (新倉), ○(新寺・高寺)</li> <li>○ (新倉), ○(新倉), ○(新倉), ○(新倉), ○(新倉), ○(新倉), ○(新倉), ○(新倉), ○(新倉), ○(新倉), ○(新倉), ○(新倉), ○(新倉), ○((新倉), ○((新倉)), ○((新倉)), ○((新倉)), ○((新倉)), ○((intermal data)), ○((intermal data)), ○((i</li></ul>                                                              | ○点朝((ファイル型付))           ○点南可知会           ○点南可知会           ○山南田谷           ○山南田谷           ○山南田谷           ○山南田谷           ○山南田谷           ○山南田谷           ○山南田谷           ○山南田谷           ○山南田谷           ○山南田谷           ○山南田谷           ○山南田谷           ○山南田谷           ○山南田谷           ○山南田谷           ○山南田谷           ○山南田谷           ○山南田谷           ○山南谷           ○山南谷           ○山南                                                                                                    | ○M入水町区       2月から       2月から       2月から       2月から       2月から       2月から       111       111       111                                                                                                    | ○金田네田会<br>Tスピード田 ○丁-NET<br>                                                                                                    | 2-7 FBI                                                                                                    |
| الالجال         الحال         الحال                                                                                                    | <ul> <li>() 新知識的合、</li> <li>() 新加減の合、</li> <li>() 新加減の合い、</li> <li>() 新加減の合い、</li></ul>                                                                                                    | ○住村(ファイル供付)<br>○主地付付点 ○主地付付点 NA CO目前日 OT-N NA CO目前日 OT-N NA COIL NA COIL NA                                                                                                    | СМАЛЯЩ<br>ВИАЛЯ<br>ВИАЛЯ<br>ВИАЛЯ<br>СО2005<br>1111<br>1111                                                                                                    | · 슈타네 변승<br>T 그 산 - 가의 · O T - NE T<br>                                                                                                    | 27 F H                                                                                                    |
| الالجار الحري<br>الجار الحري<br>الجار                                                                                                    | ○日秋秋期時点<br>○日秋(第三人))<br>○日込み<br>○日込み、○村寺・王寺<br>○日以前時点、○村寺・王寺<br>○日以前時、二<br>○大規模市街点<br>○規様・温度大でも利用<br>日本<br>日本<br>・二<br>・二<br>・二<br>・二<br>・二<br>・二<br>・二<br>・二<br>・二<br>・二<br>・二<br>・二<br>・二                                                                                                    | ○金額 (ファイル集付)<br>○主席付援会 ■は、○日産総督 ○丁-ト ■は、○日産総督 ○丁-ト ■は、□日産総督 ○丁-ト ■は、□日産総督 ○丁-ト ■は、□日産総督 ○丁-ト ■は、□日産総督 ○丁-ト ■は、□日産総督 ○丁-ト ■は、□日産総督 ○丁-ト ■は、□日産総督 ○丁-ト ■は、□日産総督 ○丁-ト ■は、□日産総督 ○丁-ト ■ □ ■ □                                                                                                    | ○ MAARUE           日本の内容         ○ T - N E           日本の内容         ○ T - N E           日本の分容         ○ T - N E           日本の                                                                                                    | <ul> <li>(金融時間前会)</li> <li>(アントレード目) (〇丁一NE丁)</li> <li>(アンレード目) (〇丁一NE丁)</li> <li>(アンレード目) (〇丁一NE丁)</li> <li>(アンレード目) (〇丁一〇丁一〇丁一〇丁一〇丁一〇丁一〇丁一〇丁一〇丁一〇丁一〇丁一〇丁一〇丁一〇</li></ul>                                                                                                    | 100,000                                                                                                    |
| ا         -         -         -         -         -         -         -         -         -         -         -         -         -         -         -         -         -         -         -         -         -         -         -         -         -         -         -         -         -         -         -         -         -         -         -         -         -         -         -         -         -         -         -         -         -         -         -         -         -         -         -         -         -         -         -         -         -         -         -         -         -         -         -         -         -         -         -         -         -         -         -         -         -         -         -         -         -         -         -         -         -         -         -         -         -         -         -         -         -         -         -         -         -         -         -         -         -         -         -         -         -         -         -         -         -         -                                                                                                    | <ul> <li>○ (新福 編集)</li> <li>○ (新福 (編集))</li> <li>○ (新福 (編集))</li> <li>○ (新福 (編))</li> <li>○ (新福 (編))</li> <li>○ ((新福 (編)))</li> <li>○ ((新福 (編)))</li> <li>○ ((新福 (m)))</li> <li>○ ((新福 (m)))</li> <li>○ ((新福 (m)))</li> <li>○ ((新福 (m)))</li> <li>○ ((新福 (m)))</li> <li>○ ((m))</li> <li>○ ((m))</li> <li>○ ((m))</li> <li>○ ((m))</li> <li>○ ((m))</li> <li>○ ((m))</li> <li>○ ((m))</li> <li>○ ((m))</li> <li>○ ((m))</li> <li>○ ((m))</li></ul>                                                                                                    | C488 (ファイル型付)           ○土地市村広会           副品         ○口道服務           日本市村広会           国本市村広会           日本市村広会           日本市会           日本市村広会           日本市会           日本市会           日本市会           日本市会           日本市会           日本市会           日本市会           日本市会           日本市会           日本市会                                                                                                    | СМАЛЦИ<br>ВИАЛИ<br>ВИАЛИ<br>СОВЕ<br>1111<br>1111<br>1111                                                                                                    | · 유해166 · · · · · · · · · · · · · · · · · ·                                                                                                    | Am<br>100,000<br>100,000<br>100,000<br>100,000                                                                                                    |
| Image: Image:                | Canter Amage Amage Amag | ○点朝((ファイル型付))           ○点南可知会           ○点南可知会           ○山市の日本           ○山市の日本                                                                                                    | CMAARUS<br>BERANS<br>EEEBANS<br>CORRAN<br>CORRAN                                                                                                    | · 순타비원순<br>T 그 나는 - 사원 · O T - N E T<br>- 대응구약<br>E (17)                                                                                                    | 2412<br>26<br>26<br>26<br>26<br>26<br>26<br>26<br>26<br>26<br>2                                                                                                    |
|                                                                                                    | C 新知識期合。     C 新知識期合。     C 新知 (新知天2)     C 新知 (新知天2)     C 新加 (新知天2)     C 新加 (新知天2)     C 新加 (新知天2)     C 新加 (新知天2)     C 新加 (新加大2)     C 新加 (新加大2)     C 新加 (新加+2)     C 新加 (新加+2)   | ○金額 (ファイル銀付)<br>○主務付援会 BL ○二線総督 ○丁=ト BL ○二線総督 ○丁=ト EXが必要となります。 EXが必要となります。 EXが必要となります。 こくり                                                                                                    | СМАЛЯЩ<br>ВИАЛЯ<br>СТОРИЯ<br>СОСТОВИ<br>СОСТОВИ<br>СОСТОВ                                                                                                    | · 슈마네비슈<br>T 그 나 - 누리 이 T - NE T<br>- 대 · · · · · · · · · · · · · · · · · ·                                                                                                    | 27 FB<br>200<br>100,000<br>100,000   |
| Image: Image: Image          | <ul> <li>○ (新福 (福田市))</li> <li>○ (新福 (福田))</li> <li>○ (新福 (福田))</li> <li>○ (新福)</li> <li>○ (新福)</li> <li>○ (</li></ul>                                                                                                    | ○金額(13テイル強付)<br>○主期付援会 ○主期付援会 ■は、○日道期時 ○丁ート ■は、○日道期時 ○丁ート ■は、○日道期時 ○丁ート ■は、○日道期時 ○丁ート ■は、□日道期時 ○丁ート ■は、□日前時 ○丁ート ■は、□日前時 ○丁ート ■は、□日前日 ■は、□日前時 ○丁ート ■は、□日前日 ■は、□日前日 ■は、□日前日 ■は、□日前日 ■は、□日前日 ■は、□日前日 ■は、□日前日                                                                                                    | СМААЩИ<br>ВИАЛО<br>ВИАЛО<br>СО2009<br>СО2009<br>СО2009<br>1111                                                                                                    |                                                                                                    |                                                                                                    |
|                                                                                                    | <ul> <li>○ ● ● ● ● ● ● ● ● ● ● ● ● ● ● ● ● ● ● ●</li></ul>                                                                                                    | ○点類(ジアイル型付)           ○点類(好声/小型付)           ○点類(好声/小型付)           ○点類(好声/小型付)           ○二類(分子/小型付)           ○二類(分子/小型付)           ○二類(分子/小型付)           ○二類(分子/小型付)           ○二類(分子/小型付)           ○二類(分子/小型付)           ○二類(分子/小型付)                                                                                                    | ○MAARTE       200-ARTE       200-ARTE       200-ARTE       200-ARTE       200-ARTE       200-ARTE                                                                                                    | <ul> <li>①此刊初会・</li> <li>Tスピード初 のT=NET</li> <li>(1) (1) (1) (1) (1) (1) (1) (1) (1) (1)</li></ul>                                                                                                    | ■                                                                                                    |
|                                                                                                    | <ul> <li>() 新知識的合、</li> <li>() 新加減の合、</li> <li>() 新加減の合、</li> <li>() 新加減の合う</li> <li>() 新加減の合う</li> <li>() 新加減の</li></ul>                                                                                                    | ○金額(ファイル銀付)<br>○主物付款品       ○主物付款品       NA       ○二単時日       ○丁ート       第二       1       第二       ○二単                                                                                                    | ОМ-Х.Я.ЧТ<br>ВИ-УЛ<br>СТ. (493) ОТ - Н.<br>ВИ-УЛ<br>СП. 69<br>СП. 69<br>С                                                                                                    | · 슈타이해슈<br>T 그 산 - 가의 · O T - NE T<br>NE T<br>                                                                                                    | 2 + HB<br>2 + HB<br>100,000<br>100,000<br>100,0 |
| Return to the set of the set of the s          | <ul> <li>○ 田田田田市</li> <li>○ 田田田市</li> <li>○ 田田市</li> <li>○ 田田</li> <li>○ 田田</li> <li>○ 田</li> <li>○ 田</li> <li>○ 田</li></ul>                                                                                                    | ○金額 (ファイル銀付)<br>○主物付送会 ○主物付送会 ELA ○口道総括 ○丁ート ELA ○口道総括 ○丁ート ELA ○□□[ELA ○□][ELA ○□][ELA ○                                                                                                    | ○MAARUE       BBかの       BBかの       CBB小回       CBB小回       CBB・回       CBB・回       CBB・回       CBB・回       CBB・回       CBB・回       CBB・回       CBB・回       CBB・回       CBB・回       CBB・回       CBB・回       CBB・回       CBB・回       CBB・回 </td <td>①表示可能的     ①     ①表示可能的     ①     ①     ①     ①     ①     ①     ①     ①     ①     ①     ①     ①     ①     ①     ①     ①     ①     ①     ①     ①     ①     ①     ①     ①     ①     ①     ①     ①     ①     ①     ①     ①     ①     ①     ①     ①     ①     ①     ①     ①     ①     ①     ①     ①     ①     ①     ①     ①     ①     ①     ①     ①     ①     ①     ①     ①     ①     ①     ①     ①     ①     ①     ①     ①     ①     ①     ①     ①     ①     ①     ①     ①     ①     ①     ①     ①     ①     ①     ①     ①     ①     ①     ①     ①     ①     ①     ①     ①     ①     ①     ①     ①     ①     ①     ①     ①     ①     ①     ①     ①     ①     ①     ①     ①     ①     ①     ①     ①     ①     ①     ①     ①     ①     ①     ①     ①     ①     ①     ①     ①     ①     ①     ①     ①     ①     ①     ①     ①     ①     ①     ①     ①     ①     ①     ①     ①     ①     ①     ①     ①     ①     ①     ①     ①     ①     ①     ①     ①     ①     ①     ①     ①     ①     ①     ①     ①     ①     ①     ①     ①     ①     ①     ①     ①     ①     ①     ①     ①     ①     ①     ①     ①     ①     ①     ①     ①     ①     ①     ①     ①     ①     ①     ①     ①     ①     ①     ①     ①     ①     ①     ①     ①     ①     ①     ①     ①     ①     ①     ①     ①     ①     ①     ①     ①     ①     ①     ①     ①     ①     ①     ①     ①     ①     ①     ①     ①     ①     ①     ①     ①     ①     ①     ①     ①     ①     ①     ①     ①     ①     ①     ①     ①     ①     ①     ①     ①     ①     ①     ①     ①     ①     ①     ①     ①     ①     ①     ①     ①     ①     ①     ①     ①     ①     ①     ①     ①     ①     ①     ①     ①     ①     ①     ①     ①     ①     ①     ①     ①     ①     ①     ①     ①     ①     ①     ①     ①     ①     ①     ①     ①     ①     ①     ①     ①     ①     ①     ①     ①     ①     ①     ①     ①     ①     ①     ①     ①     ①     ①     ①     ①     ①     ①     ①     ①     ①     ①     ①     ①     ①     ①     ①     ①     ①     ①     ①     ①     ①     ①     ①     ①     ①     ①     ①     ①     ①     ①     ①     ①     ①     ①     ①     ①     ①     ①     ①</td> <td>C++H      C++H      C      C   C   C</td> | ①表示可能的     ①     ①表示可能的     ①     ①     ①     ①     ①     ①     ①     ①     ①     ①     ①     ①     ①     ①     ①     ①     ①     ①     ①     ①     ①     ①     ①     ①     ①     ①     ①     ①     ①     ①     ①     ①     ①     ①     ①     ①     ①     ①     ①     ①     ①     ①     ①     ①     ①     ①     ①     ①     ①     ①     ①     ①     ①     ①     ①     ①     ①     ①     ①     ①     ①     ①     ①     ①     ①     ①     ①     ①     ①     ①     ①     ①     ①     ①     ①     ①     ①     ①     ①     ①     ①     ①     ①     ①     ①     ①     ①     ①     ①     ①     ①     ①     ①     ①     ①     ①     ①     ①     ①     ①     ①     ①     ①     ①     ①     ①     ①     ①     ①     ①     ①     ①     ①     ①     ①     ①     ①     ①     ①     ①     ①     ①     ①     ①     ①     ①     ①     ①     ①     ①     ①     ①     ①     ①     ①     ①     ①     ①     ①     ①     ①     ①     ①     ①     ①     ①     ①     ①     ①     ①     ①     ①     ①     ①     ①     ①     ①     ①     ①     ①     ①     ①     ①     ①     ①     ①     ①     ①     ①     ①     ①     ①     ①     ①     ①     ①     ①     ①     ①     ①     ①     ①     ①     ①     ①     ①     ①     ①     ①     ①     ①     ①     ①     ①     ①     ①     ①     ①     ①     ①     ①     ①     ①     ①     ①     ①     ①     ①     ①     ①     ①     ①     ①     ①     ①     ①     ①     ①     ①     ①     ①     ①     ①     ①     ①     ①     ①     ①     ①     ①     ①     ①     ①     ①     ①     ①     ①     ①     ①     ①     ①     ①     ①     ①     ①     ①     ①     ①     ①     ①     ①     ①     ①     ①     ①     ①     ①     ①     ①     ①     ①     ①     ①     ①     ①     ①     ①     ①     ①     ①     ①     ①     ①     ①     ①     ①     ①     ①     ①     ①     ①     ①     ①     ①     ①     ①     ①     ①     ①     ①     ①     ①     ①     ①     ①     ①     ①     ①     ①     ①     ①     ①     ①     ①     ①     ①     ①     ①     ①     ①     ①     ①     ①     ①     ①     ①     ①     ①     ①     ①     ①     ①     ①     ①     ①     ①     ①     ①     ①     ①     ①     ①     ①     ①     ① | C++H      C++H      C      C   C   C                                                                                                    |

| 登録結果が表示されま                       | ŧすので、 <b>ホー</b> 」                               | へをクリックして        | ください。       |              |         |
|----------------------------------|-------------------------------------------------|-----------------|-------------|--------------|---------|
| 利用者管理 利用者登錄                      | 結果                                              |                 |             |              | BRSK    |
| 利用者基本情報を入力 利用者                   | 権限を入力 利用口座                                      | ・関席額を入力 内容確認    | 章禄売7        |              |         |
| /                                | /                                               | /               |             |              |         |
| 以下の内容で利用者情報を登録<br>サービス利用機関については対 | しました。<br>魚の利田素が次回サービュ                           | 利田時に有効になります     |             |              |         |
| 5 Complete Souchers              | NOV 10 BUILD                                    |                 |             |              |         |
| 利用者基本情報                          |                                                 |                 |             |              |         |
| 利用者基本情報                          |                                                 |                 | 登録内容        |              |         |
| ログインID                           | test03                                          |                 |             |              |         |
| ログインパスワード                        | ○ログイン時に強制変更す                                    | 3               |             |              |         |
| 利用者名                             | 足利次郎                                            |                 |             |              |         |
| メールアドレス                          | a©co.jp                                         |                 |             |              |         |
| 管理者權限                            | 付与しない                                           |                 |             |              |         |
| サービス利用権限                         |                                                 |                 |             |              |         |
| 明義組会                             |                                                 |                 | 登録内容        |              |         |
| 残离测会                             | ○报会                                             |                 |             |              |         |
| 入出会明能组会                          | ○服会                                             |                 |             |              |         |
| 入出金明輕照会 [全韻]                     | ○原会 (○全口座順会)                                    |                 |             |              |         |
| 振込入金明細胞会(全限)                     | ○服会 (○全口座明会)                                    |                 |             |              |         |
| 資金移動                             |                                                 |                 | 登録内容        |              |         |
|                                  | ○依頼(事前登録□座)                                     | * 合耕種際に届け出ている振行 | 振りたからの指定が可能 | C.4.         |         |
|                                  | ○依頼 (利用者登録口庫)                                   | *振込振替先の管理で登録した  | 振込振替先からの指定が | 可能です。        |         |
| 振込振替                             | <ul> <li>○依頼(新規口座指定)</li> <li>○振込先管理</li> </ul> | * 任意の金融機関・支店・口6 | 8の指定が可能です。  |              |         |
|                                  | ○全取引招会 (○全取引                                    | (取消)            |             |              |         |
| 総合振込                             | ○依頼(画面入力)                                       | ○依頼(ファイル受付)     | ○振込先管理      | ○全取引損会       |         |
| 給与·實与振动                          | ○依頼 (酒面入力)                                      | ○依頼(ファイル受付)     | ○振込先管理      | ○全取引损会       |         |
| 口座装着                             | ○依頼 (画面入力)                                      | ○依頼(ファイル受付)     | 〇請求先管理      | ○全取引展会       |         |
|                                  | ○振替結果損会                                         |                 |             |              |         |
| T-NET標準型                         | ○估額(面面入力) ○結結果協会                                | ○依頼(ファイル受付)     | ○請求先管理      | ○全取引服会       |         |
|                                  | ○飯留和2米N23<br>○依頼 (商商入力)                         | ○依頼 (ファイル受付)    | □請求失覚理      | ○全版引紹会       |         |
| T-NETスピード型                       | ○振替結果原会                                         | Clark (P) (PAID | CINGCUIN    | Calification |         |
|                                  | ○依頼 (商商入力)                                      | ○依頼 (ファイル受付)    | ○請求先管理      | ○全取引服会       |         |
| T-NETワイド間                        | ○振替結果照会                                         |                 |             |              |         |
| 住民税纳入                            | ○依頼 (酒面入力)                                      | ○依頼(ファイル受付)     | ○納入先管理      | ○全取引服会       |         |
| 祝会・各種料金の払込み                      | 〇抵込み                                            | ○全戰引層会          |             |              |         |
| 未55                              |                                                 |                 | 登録内容        |              |         |
|                                  | ○総合振込 ○給与·賞:                                    | ∋振込 ○口溶振替 ○T-N  | ET標準型 〇丁一NE | Tスピード型 ○T-NE | エワイド型   |
| 7.40                             | ○住民税納入                                          |                 |             |              |         |
| 98.1 <u>8</u>                    |                                                 |                 | 登録内容        |              |         |
| 操作截至综会                           | ○全履壓損会                                          |                 |             |              |         |
| 4-V724                           |                                                 |                 | Diantz      |              |         |
| 5-12人職的                          | 〇遠徳 ・遠徳先でも利用                                    | 設定が必要となります。     | 34871W      |              |         |
| でんさい取引                           | ○達携 ★達携先でも利用                                    | 設定が必要となります。     |             |              |         |
| Alm Tricolo                      |                                                 |                 |             |              |         |
| 利用可能口注                           | *0-2                                            | 20              | 0085        |              | DEVE    |
| 0 本店営業部(100)                     |                                                 | 普通              |             | 1111111 -    | HEP'L   |
|                                  |                                                 |                 |             |              |         |
| 限度額                              |                                                 |                 |             | 1201201      |         |
| 業務                               |                                                 | ご利用             | 着の一回当たりの服度額 | (門)          |         |
| 部支指定                             |                                                 |                 |             |              | 100,000 |
| 19420A                           |                                                 |                 |             |              | 100,000 |
| ADDINIA                          |                                                 |                 |             |              | 100,000 |
| # 5 # 3                          |                                                 |                 |             |              | 100,000 |
| 0.854                            |                                                 |                 |             |              | 100.000 |
| T-NET標準型                         |                                                 |                 |             |              | 100.000 |
| T-NETAR-KR                       |                                                 |                 |             |              | 100.000 |
| T-NET ワイド型                       |                                                 |                 |             |              | 100,000 |
| 住民務納入                            |                                                 |                 |             |              | 100,000 |
| 戦金・各種料金の払込み                      |                                                 |                 |             |              | 100,000 |
|                                  |                                                 |                 |             |              |         |
| _                                |                                                 |                 |             |              |         |
|                                  | 木-4^                                            | く利用者一覧へ         | く利用者管理      |              | 8 AN    |
|                                  |                                                 |                 |             |              |         |

### **ログアウト**をクリックしてください。

| ☑足利銀行                                          |        |          |        | 7 <u>19</u> てすと<br>文字サイ | 豊 2021年05月11日<br>ズ 小 🕕 大 | 05180555 10<br>ログアウト |
|------------------------------------------------|--------|----------|--------|-------------------------|--------------------------|----------------------|
| ★ホーム 照会・振込 全銀照                                 | e –#68 | 代金回収     | 承認     | 管理者業務                   | サービス連携                   | $\smile$             |
| トップページ                                         |        |          |        |                         |                          | BTOP001              |
| ログイン履歴                                         |        | お知らせ     |        |                         | すべてのお知ら                  | せを表示                 |
| 2021年05月11日 08時02分59秒<br>2021年05月10日 10時36分07秒 |        | 未読のお知らせは | ありません。 |                         |                          |                      |
| 2021#05月10日 08時443/548                         |        |          |        |                         |                          |                      |
| 最近の操作                                          |        |          |        |                         |                          |                      |
| 照会·振込 » 残高照会                                   | >      |          |        |                         |                          |                      |
| 総合振込 » 振込データの新規作成                              | >      |          |        |                         |                          |                      |
| 企業管理 > 委託者メモの変更                                | >      |          |        |                         |                          |                      |

#### 利用するパソコンでの操作となります。 ログイン画面より、電子証明書発行をクリックします。

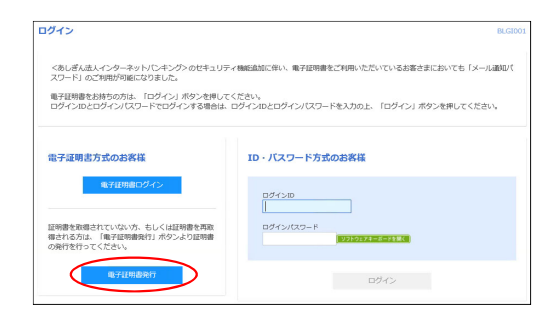

#### 証明書発行アプリのダウンロードをクリックしてください。

| 証明書取得 証明書類                                                   | (得認証                                                                                                    | BSM5001 |
|--------------------------------------------------------------|----------------------------------------------------------------------------------------------------|---------|
| WARE ENDING                                                  | 520 BERT                                                                                                    |         |
| ログインID取得まで                                                   | <b>完了しているお寄様</b>                                                                                                    |         |
| ご利用構造での場子証明書<br>ダウンロードしていない場<br>ダウンロード後にアプリの<br>アプリをインストール港の | 制にはアプリルダウンロード分差まです。<br>48. (福利県教行アプリングウンス・ドドダウン者のよください、<br>ウントインマン、マンスの事がの発行を行くてくない、<br>48. 「日本教行アプリンが発見」ボウンネポレてくない、<br>全工地名ものアプリングが少くロード<br>まれるまたアプリングからの一ド<br>まれるまたアプリングから |         |
| <u>م، مـــــــــــــــــــــــــــــــــــ</u>               | < ♥♥                                                                                                    |         |
|                                                              |                                                                                                    |         |
|                                                              | CAEZ _ ENGES > 5/24 > 8/27 >                                                                                                    |         |
|                                                              | ログインID取得まで完了しているお客様                                                                                                    |         |
|                                                              | ご利用環境での電子経時着発行にはアプリのダウンロードが必要です。<br>ダウンロードしていない場合は、「経時着発行アプリのダウンロード」<br>ダウンロード後にアプリのインストールを形い、アプリルを導く経時着発行を行ってください。<br>アプリをインストール県の場合は、「経時着発行アプリの総動」ボタンを押してください。             |         |
|                                                              | ● 証明書発行アプリのダウンロード 証明書発行アプリ                                                                                                    | Uola    |
|                                                              | < 中断                                                                                                    |         |
|                                                              | <b>_</b>                                                                                                    |         |
| -                                                            |                                                                                                    |         |
| CONTRACTOR (1) mail                                          | ^                                                                                                    |         |

#### 次へをクリックしてください。

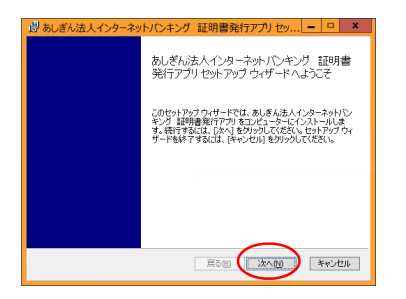

次へをクリックしてください。

| 副あしぎん法人インターネットバンキング 証明書発行アプリセッ ロ ×                       |
|----------------------------------------------------------|
| インストール先フォルダー<br>既定のフォルダーにインストールするには「次へ」をクリックし、おりのフォルダーを選 |
| あしぎん法人インターネット/シキング 証明書発行アプリのインストール先:                     |
| C:Whogram Files (v36)W0129W                              |
| ACC.                                                     |
|                                                          |
|                                                          |
| 展3個 法公则 キャンセル                                            |

**インストール**をクリックします。

| 過 あしぎん法人インターネットバンキング 証明書発行アプリ セッ ■ □ ×                                                                       |
|----------------------------------------------------------------------------------------------------|
| のしさん広ヘインターホットハンインシ 証明者兆11アノリ ロインストールキー・・                                                                     |
| インストールを開始するには「インストール」をクリックしてください。インストール設定を確認決た<br>は変更するには(戻る)をクリックしてください。ウィザードを終了するには(キャンセル)をクリック<br>してください。 |
|                                                                                                    |
|                                                                                                    |
|                                                                                                    |
| 展る(B) (インストール(D) キャンセル                                                                                       |

完了をクリックしてください。

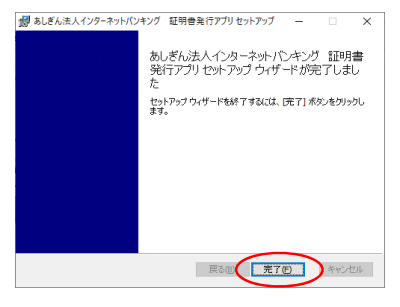

### 証明書発行アプリの起動をクリックしてください。

| 証明書取得 証明書                                                   | \$#認証                                                                                                    |                            |
|-------------------------------------------------------------|----------------------------------------------------------------------------------------------------|----------------------------|
| WARE ENDER                                                  | 8/84 ) R48.7 )                                                                                                    |                            |
| ログインID取得まで                                                  | 完了しているお客様                                                                                                    |                            |
| ご利用構造での電子証明書<br>ダウンロードしていない<br>ダウンロード後にアプリの<br>アプリをインストール深の | 発行にはアプリのダウンロードが必要です。<br>1台は、「証明書発行アプリのダウンロード」ボタンを押してください<br>インストールを行い、アプリより電子証明書発行を行ってください。<br>達台は、「証明書発行アプリの起動」ボタンを押してください。 | s.                         |
|                                                             | ▲ 証明書発行アプリのダウンロード 証明書発行                                                                                                    | TTYOR M                    |
|                                                             | < •#                                                                                                    |                            |
| ・<br>Kをクリックし                                                | てください。                                                                                                    |                            |
| ☑足利銀行                                                       |                                                                                                    | 2022年08月01日 10日<br>文字サイズ 小 |

| Tracional Construct                                                                                                    |                                                                                                    |  |
|----------------------------------------------------------------------------------------------------|----------------------------------------------------------------------------------------------------|--|
| 证明書取得 证明書取得                                                                                                    | 注意                                                                                                    |  |
| 区人工工         218810         C           ログインID取得まで売ご         ごち用意味で売ごを用意用         ごち用意味で売ごを用意用           グランロードしていない場合は<br>グランロードしていない場合は<br>グランロードものアプリのくご         アプリをマンスドーム系の場合 | は、<br>アプリがインストール見ており/原語が少イアログが影響されますので、<br>「限く」を用いてくささい、<br>アプリをインストールした「Synwalds、ダウンロードしてインストー<br>んしてくささい、<br>ロメーターの |  |
|                                                                                                    | ▲ 星羽書発行アプリのがつンロード 星羽書発行アプリの記録                                                                                         |  |
|                                                                                                    |                                                                                                    |  |

### 開くをクリックしてください。

| ☑足利銀行                                                                                                    | このサイトは、あしざん法人インターネットパンキング 証明書発行アプリを聞こうとしています。                                                                              | 2022#08/0511 50#00900<br>X7947X (*) (*) (*)<br>BSN500 |  |
|----------------------------------------------------------------------------------------------------|----------------------------------------------------------------------------------------------------|-------------------------------------------------------|--|
| 21月21日 21月2日<br>21月2日 - 21月2日<br>21月21日 - 21月2日<br>21月21日 - 21月2日<br>21月2日 - 21月2日<br>21月21 - 21月21 - 21月21<br>21月21 - 21月21 - 21月21<br>21月21 - 21月21 - 2111 - 2111 - 2111 | Htps://ediblockanser.eg) では、207737->S>2を見くことを思えしています。<br>つ membioxia.mem.eg) が、発展さかられたアプリてこの情報のりつうを聞くことを定いやすう<br>取り、19725. |                                                       |  |
| ログインID取得まで完了し<br>ご利用場覧での電子証明書発行に<br>ダウンロードしていない場合は、<br>ダウンロード後にアプリのインス                                                                                                    | たいるお茶種<br>ログリルタクレードが必要です。<br>「証明意発行アプリルクタンロード」ボタンを押してください。<br>一の表行い、アプリルク電子証明意発行を行ってください。                                  |                                                       |  |
| アプリをインストール漢の場合は、                                                                                                    | 日初時発行アプリの総約1ボタンを押してください。                                                                                                   |                                                       |  |
|                                                                                                    | C inst                                                                                                    |                                                       |  |

# 証明書発行をクリックしてください。

| 止明書取得                      |                                             | -00 | K00 |
|----------------------------|---------------------------------------------|-----|-----|
| 経営書発行<br>経営書の発行を行う場合は、「経営書 | 第代打1所分と世界下し、表示す <u>る高度では5単連発を</u> 入力してください。 |     |     |
| 証明書更新<br>証明書の更新を行う場合は、更新す  | る証明書をリストから選び、「証明書実所」ポタンを押してくだかし。            |     |     |
|                            |                                             |     |     |
|                            | 口的费罗斯                                       |     |     |

# ログインIDとログインパスワードを入力し、認証して発行をクリックしてください。

| 証明書取得 認証 00                                                                | K002 |
|----------------------------------------------------------------------------|------|
| 電子経時審発行に必要な本人認識を行います。<br>ログイの2007からパスワードを入力の上、「認識して発行」が少さ押いてにださい。<br>注意で発発 |      |
| 02100 ========<br>021000-r ==================================              |      |
| #342.12817 #10                                                             |      |
| ※全てのブラウザを閉じ、ログイン画面を開いてください                                                 |      |

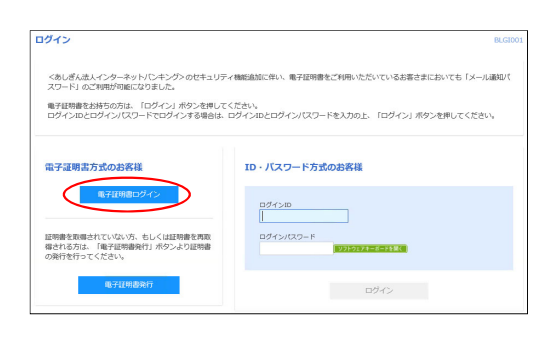

#### 該当の電子証明書を選択し、OKボタンをクリックしてください。

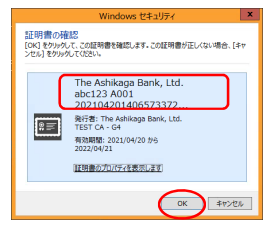

利用者登録で登録したログインパスワードを入力し、ログインをクリックしてください。

| ログイン                         |                                                |  |
|------------------------------|------------------------------------------------|--|
| 電子証明書でログインされ<br>ログインパスワードを入び | れる方は、ログインIDの入力は不要です。<br>カの上、「ログイン」ボタンを押してください。 |  |
| 認証項目                         |                                                |  |
| ログインパスワード                    |                                                |  |
|                              | 54.0.                                          |  |

#### パスワードを設定します。

| 名項目入力後に実行をクリック<br>※利用者登録で設定したサー<br>※利用者登録のログインパス<br>登録したログインパスワード<br>※現在のログインパスワードは美数字 | わしてください。<br>ビス利用権限によってはこの画面は表示されません。<br>ワードでロウイン時に強制変更する」を選択した場合は、利用者登録で<br>をお容さま任意のものに変更します。<br>こは利用者登録で登録したものを入力してください。<br>最在(6~12桁)で入力してください。 |
|----------------------------------------------------------------------------------------|----------------------------------------------------------------------------------------------------|
| パスワード強制変更<br>ログインパスワードの変更、及<br>確認用パスワードは、取引や短<br>変更内容を入力し、「実行」ポ                        | U確認用/(スワードの設定が必要です。<br>進の変更を行う際に入力します。<br>タンを押してください。                                                                                            |
| ログインID                                                                                 |                                                                                                    |
| ロダインID                                                                                 | test03                                                                                                    |
| ログインバスワード                                                                              |                                                                                                    |
| 現在のログインパスワード                                                                           | 22 ・・・・・・・・・・・・・・・・・・・・・・・・・・・・・・・・・・・                                                                                                    |
| 新しいログインパスワード                                                                           |                                                                                                    |
| 確認用パスワード                                                                               |                                                                                                    |
| 新しい確認用バスワード                                                                            | <ul> <li>※確認用バスワードについては</li> <li>※新い·強認用バスワードを2回入力してください。</li> <li>利用者権限で承認権限を設定した場合に表示されます。</li> </ul>                                          |
|                                                                                        | ••••••• <b>19717374-X-H</b> 客版《 半角英数×6文字以上12文字以内                                                                                                 |
|                                                                                        | F                                                                                                    |
| 確認をクリックしてください。<br>パスワード変更結果                                                            |                                                                                                    |
| ログインパスワード、確認用パスワ<br>パスワードの有効期限を確認の上、                                                   | ートを変更しました。<br>「確認」ボタンを押してください。                                                                                                    |
| 利用者情報                                                                                  |                                                                                                    |
| ログインID                                                                                 | test03                                                                                                    |
| パスワード有効期限                                                                              | 2021年08月29日                                                                                                    |

#### 法人インターネットバンキングトップページが表示されます。

| ✓ 足利銀             | <u>,                                    </u> |      | 2/2//04/ | 0      |       | 一 記利次郎 様 2<br>文字サイズ 小 | 21年05月31日 09時40分528<br>(中) 大 ログアウト |
|-------------------|----------------------------------------------|------|----------|--------|-------|-----------------------|------------------------------------|
| ۵-۳ 🕈             | 照金・振込                                        | 一括伝送 | 代金回収     | 承認     | 管理者業務 | サービス連携                |                                    |
| トップページ            |                                              |      |          |        |       |                       | BTOP001                            |
|                   |                                              |      |          |        |       |                       |                                    |
| ログイン履歴            |                                              |      | お知らせ     |        | उ     | べてのお知らせを表示            |                                    |
| これまでのご利用履歴はありません。 |                                              |      | 未読のお知らせに | おりません。 |       |                       |                                    |
|                   |                                              |      |          |        |       |                       |                                    |

 $\triangleleft$ 

 $\overline{}$ 

確認